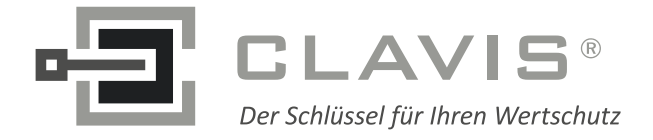

CLAVIS Deutschland GmbH Schillerstraße 47-51 34117 Kassel Telefon: +49 (0)561 988 499-0 Fax: +49 (0)561 988 499-99 E-Mail: info@tresore.eu Internet: www.tresore.eu www.tresorschloss.de

# CombiComm

# Installations- und Benutzerhandbuch

PC-Software für CombiStar pro/CombiStar RFID/ EloStar time

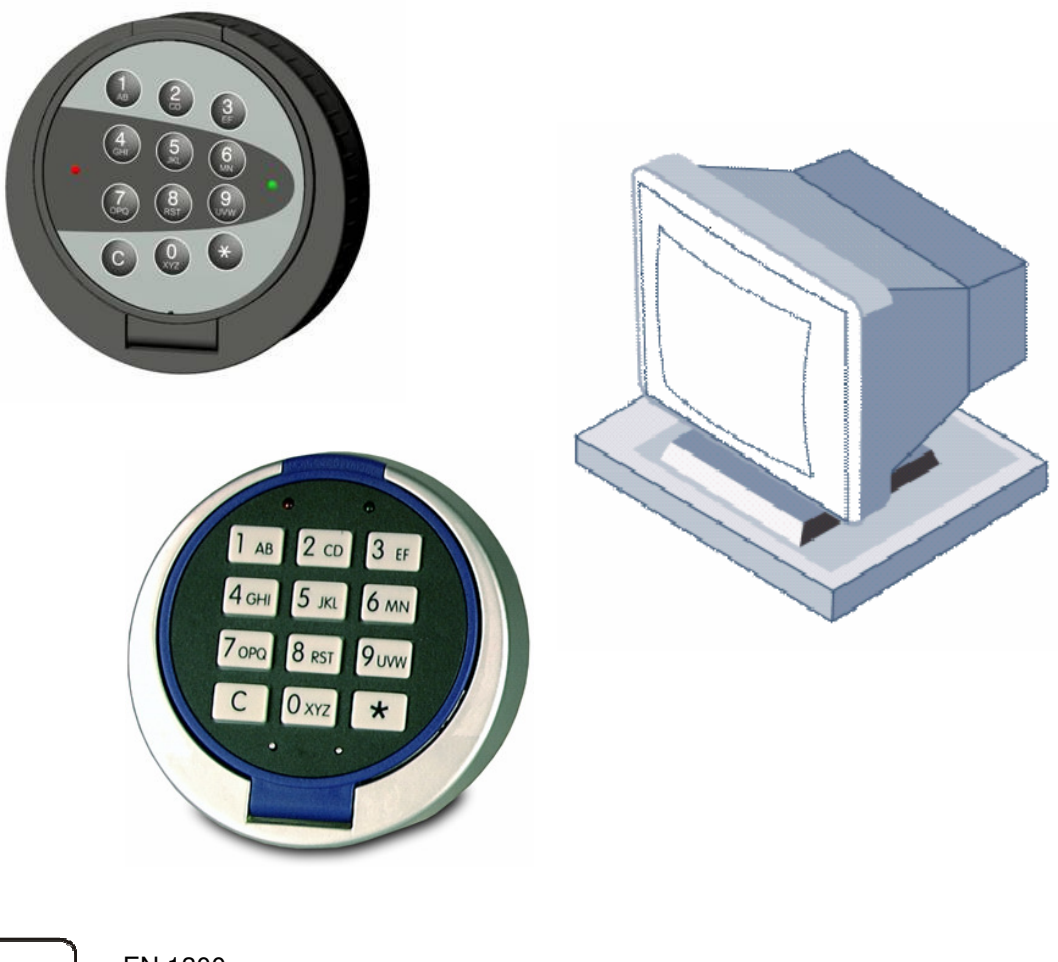

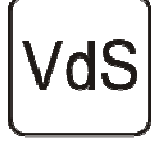

EN 1300 M105362 / M105363 G105126 / G105127 Klasse 2/C

Version 1.04

**CombiComm** User Manual

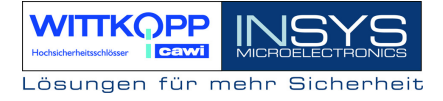

# Inhaltsverzeichnis

| 1   | INSTALLATION DER PC-SOFTWARE COMBICOMM    |  |
|-----|-------------------------------------------|--|
| 2   | VORBEREITUNG ZUR PC-PROGRAMMIERUNG        |  |
| 3   | PROGRAMMIERUNG ÜBER PC-SOFTWARE COMBICOMM |  |
| 3.  | 1 EINSTELLUNGEN COMBISTAR PRO             |  |
| 3.2 | 2 EINSTELLUNGEN ELOSTAR TIME              |  |
| 3.3 | 3 EREIGNISPROTOKOLL                       |  |
| 3.4 | 4 Zeitprogramme                           |  |
| 3.5 | 5 Benutzerverwaltung                      |  |
| 3.0 | 6 ÜBERSICHT                               |  |

# 1 Installation der PC-Software CombiComm

Die Programm-CD in das DVD/CD-ROM Laufwerk einlegen und die Installationsdatei **setup.exe** starten. Das Installationsprogramm führt selbsterklärend durch die weitere Installation.

| Verzeichnisse                                                                           |                            |
|-----------------------------------------------------------------------------------------|----------------------------|
| CombiComm wird in das folgende Verzeichnis installier                                   |                            |
| Um das Programm in dieses Verzeichnis zu installieren, klicken Sie                      | auf Weiter.                |
| Um in ein anderes Verzeichnis zu installieren, klicken Sie auf Durc<br>Verzeichnis aus. | hsuchen und wählen Sie ein |
| Möchten Sie das Programm nicht installieren, so klicken Sie auf A                       | bbrechen.                  |
| Zielverzeichnis                                                                         |                            |
| C:\Programme\CombiComm                                                                  | Durchsuchen                |
| < Zuri                                                                                  | ick Weiter > Abbrechen     |

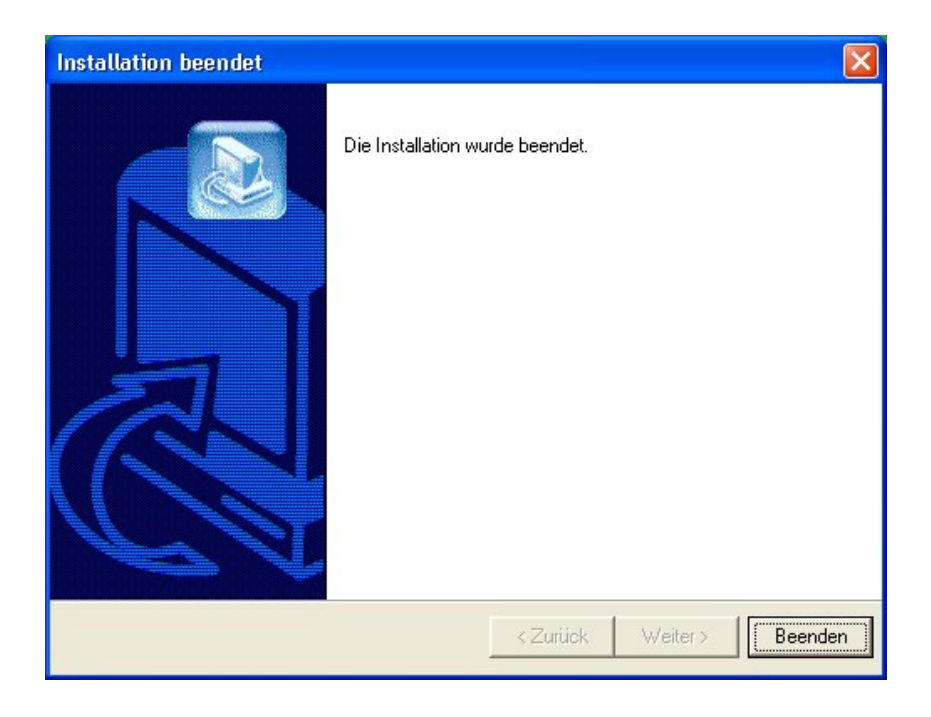

User Manual

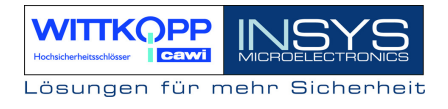

# 2 Vorbereitung zur PC-Programmierung

Auswahl des Schlosses

| P | Prgrammauswahl      |   |
|---|---------------------|---|
|   | Programm auswählen: |   |
|   | CombiStar Pro       | ~ |
|   | ОК                  |   |

Auswahl der Kommunikationsschnittstelle über das Menü "Schnittstelle"

| Schnittstelle |      |           |
|---------------|------|-----------|
| Schnittstelle | COM1 | •         |
| ОК            |      | Abbrechen |

Auswahl der entsprechenden Sprache

| Spracheinstellung            | × |
|------------------------------|---|
| Sprache auswählen<br>Deutsch |   |
| OK Abbrechen                 |   |

Derzeit nur in Deutsch verfügbar !

### PC- Programmierung am Schloss starten

Elektronikschloss öffnen

0

Eingabe der Benutzernummer

123456

Eingabe eines Öffnungscodes

Programmierung starten

\*7\*

Eingabe der Programmnummer 7

123456 \*

Eingabe des Mastercodes

#### Verbindung zum PC herstellen

#### **Hinweis:**

Vor dem Verbindungsaufbau muss die PC-Software CombiComm gestartet sein und die richtige Kommunikationsschnittstelle gewählt sein.

#### CombiStar pro

Tastaturklappe öffnen, *Adapterkabel RS232-CombiControl* (im Lieferumfang der PC-Software enthalten) mit der seriellen Schnittstelle des PCs verbinden *Adapterkabel RS232-CombiControl* in die 3pol. Buchse der CombiControl stecken,

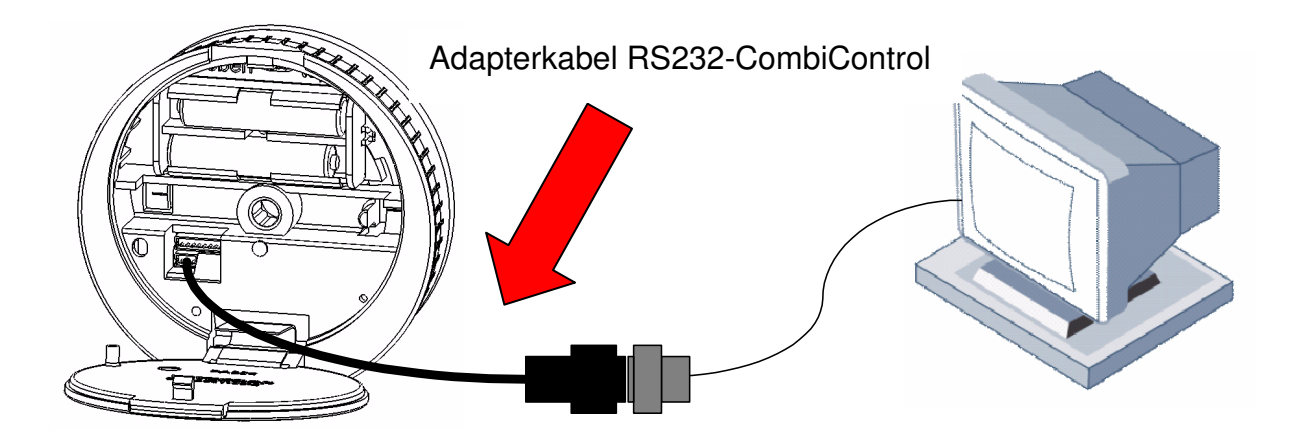

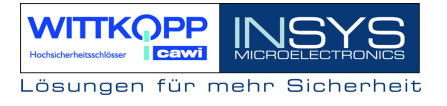

#### **EloStar time**

Adapterkabel RS232-EloStar (im Lieferumfang des Parametriersets enthalten) mit der seriellen Schnittstelle des PCs verbinden

Adapterkabel RS232-EloStar in die 6pol. Buchse 1 des EloStar Schlosses stecken

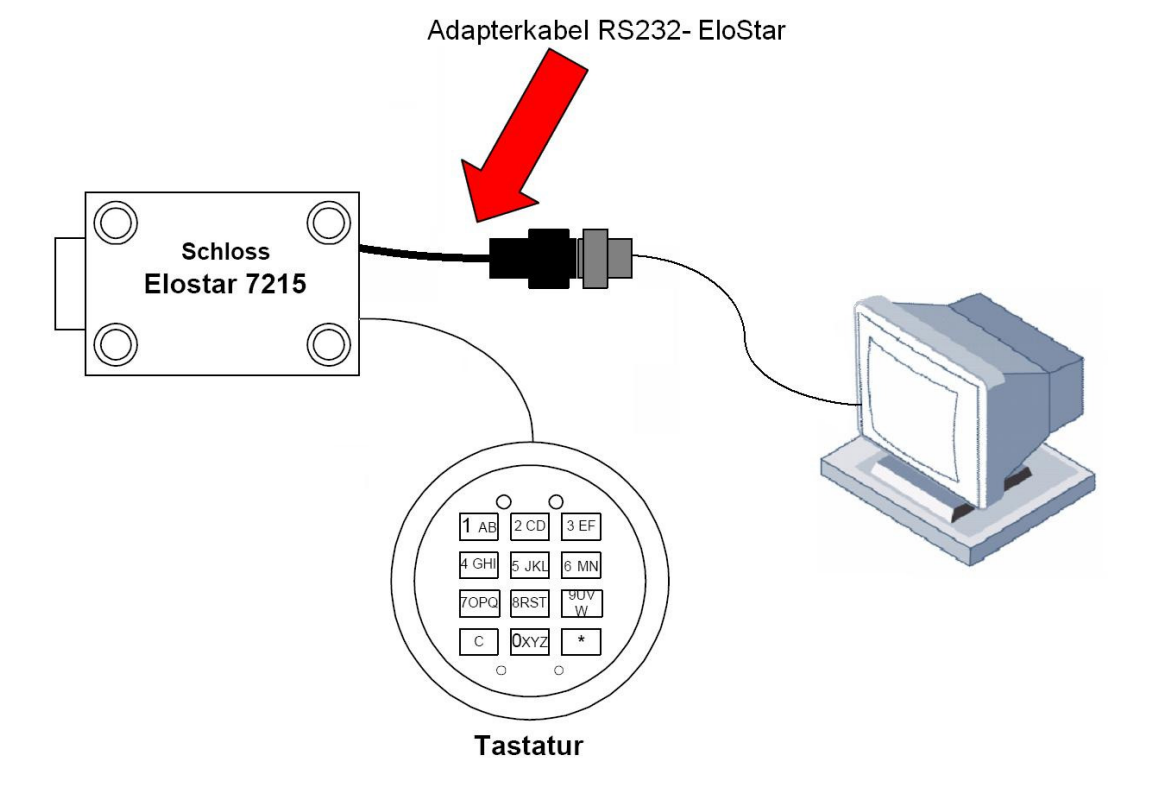

Kommunikationstest mittels des Buttons "Versionsabfrage" durchführen.

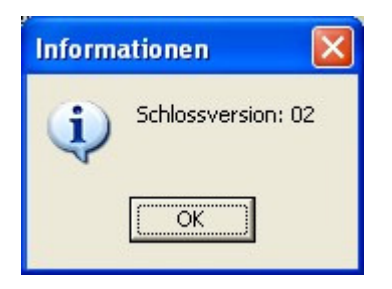

Hinweis: Wenn länger als 240 Sekunden keine Kommunikation zwischen der PC-Software und dem Schloss stattfindet wird die Programmierung automatisch beendet.

# 3 Programmierung über PC-Software CombiComm

# 3.1 Einstellungen CombiStar pro

| CombiComm - CombiStar Pro                                 |                      |
|-----------------------------------------------------------|----------------------|
| <u>Datei Schnittstelle</u> Spra <u>c</u> he Info          |                      |
| Einstellungen Zeitprogramme Übersicht Protokoll Benutzer  |                      |
| ☑ IO-Funktion                                             | Hodelike Hodeliker   |
| Intern ○ Extern Sperrelement CombiXT                      | MICROELECTRONICS     |
| Ausgang Eingang                                           |                      |
| Ext. Sperre/Freigabe                                      |                      |
| Stiller Alarm 🗹 Alarmöffnungsverzögerung 25 Minuten (00-5 | 99)                  |
| Zustandsanzeige Freigabezeit 5 Minuten                    |                      |
| Ende der Öffnungsverzögerung                              | Protokoll lesen      |
| ✓ 4-Augen-Prinzip                                         | ? Versionsabfrage    |
| Offnungsverzögerung OU Minuten (00-99) ⊻ externes Display | 👔 Verbindung beenden |
| Freigabezeit Minuten (00-15)                              |                      |
|                                                           | Abbrechen            |
| Datum: 07.04.2006                                         |                      |
| Zeit: 16:13:25 Systemzeit aktiv / inaktiv                 |                      |
| Wochentag: Freitag                                        |                      |
| ☑ Umstellung Sommerzeit/Winterzeit                        |                      |
|                                                           |                      |
| COM1                                                      | 16:14:33             |

#### Daten senden

Die eingestellten Konfigurationsdaten werden von dem PC an das Schloss gesendet.

#### **Daten lesen**

Die im Schloss gespeicherten Konfigurationsdaten werden aus dem Schloss gelesen.

### Verbindung beenden

Die Parametrierung wird beendet

#### **IO-Funktionen**

Bei Aktivierung der Funktion "**Extern Sperrelement CombiXT**" werden die Ein- und Ausgänge des Sperrelements gesteuert bzw. abgefragt. Das System wird somit zur Sperreinrichtung.

Das Schloss kann von einer angeschlossenen Einbruchmeldeanlage gesperrt bzw. freigegeben werden und signalisiert einen stillen Alarm bzw. den Riegelzustand des Schlosses an die EMA.

Wird das CombiStar pro nicht an einer Einbruchmeldeanlage betrieben können auch der interne Ein-und Ausgang verwendet werden. Es ist aber noch eine entsprechende Adapterplatine (optionales Zubehör EloAdapt) zum Anschluss notwendig. Diese Funktion wird mit "**Intern**" aktiviert.

#### Ext. Sperre / Freigabe

Bei Aktivierung dieser Funktion kann über den Eingang des Schlosses das System gesperrt werden, d.h. es ist kein Öffnungsvorgang möglich.

Es ist zu beachten, dass bei Aktivierung dieser Funktion ein entsprechendes Freigabesignal angeschlossen sein muss!

#### Stiller Alarm

Bei Aktivierung der Funktion "Stiller Alarm" kann über die Tastatur durch Eingabe des Alarmcodes (letzte Codeziffer +1) ein Stiller Alarm ausgelöst werden und an eine Einbruchmeldeanlage über den entsprechenden Ausgang am Schloss weitergeleitet werden. In diesem Zusammenhang kann auch eine separate Öffnungsverzögerung, die Alarmöffnungsverzögerung programmiert werden.

#### Alarmöffnungsverzögerung

Eine Alarmverzögerung von 00-99 Minuten kann programmiert werden. Die Alarmverzögerung ist eine Öffnungsverzögerung. Diese Öffnungsverzögerung läuft, nachdem ein stiller Alarm ausgelöst wurde.

Die entsprechende Freigabezeit beträgt 5 Minuten. Die Freigabezeit ist fest und kann nicht umprogrammiert werden.

#### Zustandsanzeige

Bei Aktivierung der Funktion "Zustandsanzeige" wird am Ausgang des Schlosses der aktuelle Zustand des Schlossriegels angezeigt.

#### Ende der Öffnnungsverzögerung

Bei Aktivierung dieser Funktion wird das Ende einer Öffnungsverzögerung am Ausgang des Schloss signalisiert. Der Ausgang wird für ca. 1 Sekunde angesteuert.

#### 4-Augen-Prinzip

Bei aktiviertem 4-Augen-Prinzip kann das Schloss nur durch die Eingabe von 2 Öffnungscodes geöffnet werden.

Es ist zu beachten, dass bei Aktivierung dieser Funktion bereits die entsprechenden Usercodes programmiert sein müssen!

#### **Externes Display**

Durch aktivieren dieser Funktion wird bei laufender Öffnungsverzögerung bzw. Freigabezeit die Restzeit in dem extern Display LCDXT angezeigt.

#### Öffnungsverzögerung

Eine Öffnungsverzögerung von 00-99 Minuten kann programmiert werden. Diese Öffnungsverzögerung kann durch den Schnellöffnungscode, der im Menü Benutzerverwaltung zugewiesen wird, umgangen werden.

#### Freigabezeit

Wird eine Freigabezeit (00-15 Minuten), anschließend zur Öffnungsverzögerung programmiert, so ist nach Ablauf der Öffnungsverzögerung eine weitere Codeeingabe zum endgültigen Öffnen des Schlosses, innerhalb der programmierten Freigabezeit, erforderlich. Wird eine Freigabezeit von 00 programmiert, so öffnet das Schloss sofort nach Ablauf der Öffnungsverzögerung.

#### Datum / Uhrzeit

Mittels des Feldes Datum / Uhrzeit kann die aktuelle Uhrzeit des Schlosses angezeigt werden. Der Button "Systemzeit" übernimmt die aktuelle Systemzeit des PCs.

Das eingestellte Datum bzw. die eingestellte Uhrzeit werden mittels des Button Daten senden an das Schloss übertragen.

#### Automatische Sommer/Winterzeitumstellung

Bei Aktivierung dieser Funktion erfolgt die Umstellung von Winterzeit auf Sommerzeit bzw. umgekehrt automatisch.

Die Umstellung erfolgt bei der ersten Eingabe bzw. Betätigung der Tastatur nach dem eigentlichen Umschaltzeitpunkt. Wurde die allgemeine Uhrzeit am Sonntag von 02:00 Uhr auf 03:00 Uhr umgestellt, bzw. umgekehrt, so wird die Zeit im Schloss erst beim nächsten Öffnungsvorgang umgestellt.

### Freigabe mit RFID (nur CombiStar pro RFID)

Durch aktivieren dieser Funktion wird zusätzlich zur Benutzernummer und der PIN eine RFID-Abfrage durchgeführt. Diese Abfrage betrifft nur User und nicht den Master.

#### Hinweis:

*Vor jedem "Daten senden" sollte die Systemzeit übernommen werden. Die richtige Einstellung des Datums / Uhrzeit ist die Grundlage der Zeitprogramme sowie der richtigen Ereignisprotokollierung.* 

# 3.2 Einstellungen EloStar time

| CombiComm - EloStar time                                                                                                |                                                                                                    |               |
|----------------------------------------------------------------------------------------------------|----------------------------------------------------------------------------------------------------|---------------|
| <u>Datei Schnittstelle Sprache I</u> nfo                                                                                |                                                                                                    |               |
| Einstellungen Zeitprogramme Übersicht                                                                                   | Protokoll Benutzer                                                                                                    |               |
| IO-Funktion  Eingänge IN_1 IN_2  O O Türschalter                                                                        | Ausgänge<br>OUT_1 OUT_2<br>O<br>O Riegelstellung                                                                                                    |               |
| <ul> <li>O Türschalter</li> <li>○ Ext.Freigabe</li> <li>○ Ext.Freigabe</li> </ul>                                       | <ul> <li>○ Alarm</li> <li>○ Alarm</li> <li>○ Alarm</li> <li>○ Alarm</li> <li>○ Alarm</li> <li>○ Ceitverz. Ende</li> <li>○ Riegelstellung</li> <li>○ Alarmöffnungsverzögerung</li> <li>○ Zeitverz. Ende</li> <li>○ Alarmöffnungsverzögerung</li> <li>○ Minuten (00-99)</li> <li>○ Freigabezeit</li> <li>○ Minuten</li> </ul> | n<br>den<br>n |
| <ul> <li>✓ 4-Augen-Prinzip<br/>Öffnungsverzögerung</li> <li>Freigabezeit</li> <li>☐ automatisches Schliessen</li> </ul> | 00       Minuten (00-99)          externes Display          00       Minuten (00-15)         Abbrechen                                                                                                    | nden          |
| Datum: 20.06.2007  Zeit: 16:14:59  Wochentag: Mittwoch Umstellung Sommerzeit/Winterzeit                                 | Systemzeit Freigabe mit RFID                                                                                                    |               |
| COM1                                                                                                    | 16:15:24                                                                                                    |               |

#### Daten senden

Die eingestellten Konfigurationsdaten werden von dem PC an das Schloss gesendet.

#### Daten lesen

Die im Schloss gespeicherten Konfigurationsdaten werden aus dem Schloss gelesen.

#### Verbindung beenden

Die Parametrierung wird beendet

#### **IO-Funktionen**

Bei Aktivierung der I/O - Funktion werden die Ein- und Ausgänge des Schlosses mittels "EloXT" oder "EloAdapt" gesteuert bzw. abgefragt. Das System wird somit zur Sperreinrichtung.

Das Schloss kann von einer angeschlossenen Einbruchmeldeanlage gesperrt bzw. freigegeben werden und signalisiert einen stillen Alarm bzw. den Riegelzustand des Schlosses an die EMA.

#### Türschalter

Bei Aktivierung dieser Funktion schließt das Schloss automatisch, sobald ein am Eingang angeschlossener Türschalter betätigt wird

Es ist zu beachten, dass bei Aktivierung dieser Funktion ein entsprechender Türschalter angeschlossen sein muss!

#### Ext. Sperre / Freigabe

Bei Aktivierung dieser Funktion kann über den Eingang des Schlosses das System gesperrt werden, d.h. es ist kein Öffnungsvorgang möglich.

Es ist zu beachten, dass bei Aktivierung dieser Funktion ein entsprechendes Freigabesignal angeschlossen sein muss!

#### Stiller Alarm

Bei Aktivierung der Funktion "Stiller Alarm" kann über die Tastatur durch Eingabe des Alarmcodes (letzte Codeziffer +1) ein Stiller Alarm ausgelöst werden und an eine Einbruchmeldeanlage über den entsprechenden Ausgang am Schloss weitergeleitet werden. In diesem Zusammenhang kann auch eine separate Öffnungsverzögerung, die Alarmöffnungsverzögerung programmiert werden.

#### Alarmöffnungsverzögerung

Eine Alarmverzögerung von 00-99 Minuten kann programmiert werden. Die Alarmverzögerung ist eine Öffnungsverzögerung. Diese Öffnungsverzögerung läuft, nachdem ein stiller Alarm ausgelöst wurde.

Die entsprechende Freigabezeit beträgt 5 Minuten. Die Freigabezeit ist fest und kann nicht umprogrammiert werden.

#### Zustandsanzeige

Bei Aktivierung der Funktion "Zustandsanzeige" wird am Ausgang des Schlosses der aktuelle Zustand des Schlossriegels angezeigt.

#### Ende der Öffnnungsverzögerung

Bei Aktivierung dieser Funktion wird das Ende einer Öffnungsverzögerung am Ausgang des Schloss signalisiert. Der Ausgang wird für ca. 1 Sekunde angesteuert.

#### 4-Augen-Prinzip

Bei aktiviertem 4-Augen-Prinzip kann das Schloss nur durch die Eingabe von 2 Öffnungscodes geöffnet werden.

Es ist zu beachten, dass bei Aktivierung dieser Funktion bereits die entsprechenden Usercodes programmiert sein müssen!

#### **Externes Display**

Durch aktivieren dieser Funktion wird bei laufender Öffnungsverzögerung bzw. Freigabezeit die Restzeit in dem extern Display LCDXT angezeigt.

#### Öffnungsverzögerung

Eine Öffnungsverzögerung von 00-99 Minuten kann programmiert werden. Diese Öffnungsverzögerung kann durch den Schnellöffnungscode, der im Menü Benutzerverwaltung zugewiesen wird, umgangen werden.

#### Freigabezeit

Wird eine Freigabezeit (00-15 Minuten), anschließend zur Öffnungsverzögerung programmiert, so ist nach Ablauf der Öffnungsverzögerung eine weitere Codeeingabe zum endgültigen Öffnen des Schlosses, innerhalb der programmierten Freigabezeit, erforderlich. Wird eine Freigabezeit von 00 programmiert, so öffnet das Schloss sofort nach Ablauf der Öffnungsverzögerung.

#### Datum / Uhrzeit

Mittels des Feldes Datum / Uhrzeit kann die aktuelle Uhrzeit des Schlosses angezeigt werden. Der Button "Systemzeit" übernimmt die aktuelle Systemzeit des PCs.

Das eingestellte Datum bzw. die eingestellte Uhrzeit werden mittels des Button Daten senden an das Schloss übertragen.

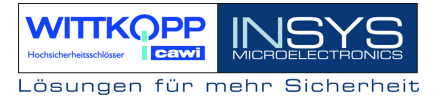

#### Automatische Sommer/Winterzeitumstellung

Bei Aktivierung dieser Funktion erfolgt die Umstellung von Winterzeit auf Sommerzeit bzw. umgekehrt automatisch.

Die Umstellung erfolgt bei der ersten Eingabe bzw. Betätigung der Tastatur nach dem eigentlichen Umschaltzeitpunkt. Wurde die allgemeine Uhrzeit am Sonntag von 02:00 Uhr auf 03:00 Uhr umgestellt, bzw. umgekehrt, so wird die Zeit im Schloss erst beim nächsten Öffnungsvorgang umgestellt.

#### Automatisches Schließen

Durch aktivieren dieser Funktion verschließt sich das geöffnete EloStar time nach 10 Sekunden selbstständig.

#### Hinweis:

*Vor jedem "Daten senden" sollte die Systemzeit übernommen werden. Die richtige Einstellung des Datums / Uhrzeit ist die Grundlage der Zeitprogramme sowie der richtigen Ereignisprotokollierung.* 

## 3.3 Ereignisprotokoll

Es werden die letzten 256 Ereignisse in chronologischer Reihenfolge gespeichert, und mit dem Button "**Protokoll lesen**" aus dem Schloss ausgelesen. Ereignisnummer 001 ist immer das aktuellste Ereignis. Die Ereignisse werden mit Datum und Uhrzeit protokolliert.

Mit dem Button "**Protokoll exportieren**" kann das gesamte Ereignisprotokoll als Textdatei exportiert werden und in anderen Softwaretools (z.B. Excel) zur Weiterverarbeitung wieder importiert werden.

Mit dem Button "**Protokoll drucken**" kann das gesamte Ereignisprotokoll über den installierten Standarddrucker ausgedruckt werden.

| 🛎 CombiComm                                                                             |          |         |                              |             |          |          |                        |  |
|-----------------------------------------------------------------------------------------|----------|---------|------------------------------|-------------|----------|----------|------------------------|--|
| Datei Schnittstelle Sprache Info                                                        |          |         |                              |             |          |          |                        |  |
| Einstellungen Zeitprogramme Übersicht Protokoll Benutzer                                |          |         |                              |             |          |          |                        |  |
| Protokoll drucken Protokoll exportieren Protokoll laden Benutzer aktualisieren WITTKOPP |          |         |                              |             |          |          |                        |  |
| EreignisNr                                                                              | Datum    | Uhrzeit | Aktion                       | Zusatz 1    | Zusatz 2 |          | Chaicherheitsschlösser |  |
| 068                                                                                     | 17.02.06 | 15:20   | Schloss offen                |             |          |          | NSYSI                  |  |
| 069                                                                                     | 17.02.06 | 15:20   | Codeeingabe                  | Hr. Muster  |          | N 1      | AICROELECTRONICS       |  |
| 070                                                                                     | 17.02.06 | 15:19   | Codeeingabe                  | Hr. Huber   |          | 1        |                        |  |
| 071                                                                                     | 17.02.06 | 15:19   | Schloss zu                   |             |          |          | Esen                   |  |
| 072                                                                                     | 17.02.06 | 15:18   | Schloss offen                |             |          |          |                        |  |
| 073                                                                                     | 17.02.06 | 15:18   | Codeeingabe                  | Fr. Gartner |          |          | Senden                 |  |
| 074                                                                                     | 17.02.06 | 15:18   | Schloss zu                   |             |          |          |                        |  |
| 075                                                                                     | 17.02.06 | 15:18   | IO-Programmierung            |             |          |          | Protokoll lesen        |  |
| 076                                                                                     | 17.02.06 | 15:18   | Schloss offen                |             |          |          |                        |  |
| 077                                                                                     | 17.02.06 | 15:18   | Codeeingabe                  | Fr. Gartner |          | 2        | Versionsabfrage        |  |
| 078                                                                                     | 17.02.06 | 15:16   | Codeeingabe                  | Hr. Huber   |          | <u> </u> |                        |  |
| 079                                                                                     | 17.02.06 | 15:16   | Schloss zu                   |             |          |          | Verbindung beenden     |  |
| 080                                                                                     | 17.02.06 | 15:16   | 4-Augen-Prinzip programmiert | deaktiviert |          |          |                        |  |
| 081                                                                                     | 17.02.06 | 15:16   | Schloss offen                |             |          |          | Abbrechen              |  |
| 082                                                                                     | 17.02.06 | 15:16   | Codeeingabe                  | Fr. Gartner |          |          |                        |  |
| 083                                                                                     | 17.02.06 | 15:16   | Codeeingabe                  | Hr. Huber   |          |          |                        |  |
| 084                                                                                     | 17.02.06 | 15:16   | Schloss zu                   |             |          |          |                        |  |
| 085                                                                                     | 17.02.06 | 15:15   | Schloss offen                |             |          |          |                        |  |
| 086                                                                                     | 17.02.06 | 15:15   | Codeeingabe                  | Fr. Gartner |          |          |                        |  |
| 087                                                                                     | 17.02.06 | 15:15   | Stiller Alarm ausgelöst      | Fr. Gartner |          |          |                        |  |
| 088                                                                                     | 17.02.06 | 15:15   | Codeeingabe                  | Hr. Huber   |          |          |                        |  |
| 089                                                                                     | 17.02.06 | 15:15   | IO-Programmierung            |             |          |          |                        |  |
| 090                                                                                     | 17.02.06 | 15:15   | IO-Programmierung            |             |          |          |                        |  |
| 091                                                                                     | 17.02.06 | 15:14   | Schloss zu                   |             |          | ×        |                        |  |
| COM1                                                                                    |          |         |                              |             |          |          | 14:27:19               |  |

#### Folgende Ereignisse werden protokolliert:

Schloss offen Schloss zu Codeeingabe Neustart PC-Programmierung

Code programmiert Code gelöscht 4-Augen-Prinzip programmiert Zeitverz. programmiert

Stiller Alarm ausgelöst Manipulation oder Tastatur geöffnet Sperrzeit programmiert Freigabezeit programmiert Datum/Uhrzeit programmiert IO-Programmierung Alarmzeitverzögerung<sup>1)</sup> Zeitumstellung Wi/So Zeitumstellung So/Wi Usercodes/Einstellungen rückgesetzt RFID Freigabe<sup>2)</sup> RFID zugelassen<sup>2)</sup> RFID zugelassen<sup>2)</sup> RFID gelöscht<sup>2)</sup> falsche Codeeingabe Riegellichtschranke nicht erreicht

Elektronikschloss wurde geöffnet Elektronikschloss wurde geschlossen Eine Codeeingabe wurde durchgeführt Das Schloss-System wurde neu gestartet Eine Programmierung bzw. Abfrage über die PC-Software wurde durchgeführt. Ein Code wurde programmiert Ein Usercode wurde gelöscht 4-Augen-Prinzip aktiviert/deaktiviert Eine Öffnungsverzögerung wurde programmiert Ein Stiller Alarm wurde ausgelöst Manipulation, Deckel wurde geöffnet Das Schloss wurde gesperrt Eine Freigabezeit wurde programmiert Datum/Uhrzeit wurde programmiert IO-Funktionen wurde programmiert Eine Alarmverzögerung wurde programmiert Uhrzeit wurde auf Sommerzeit gestellt Uhrzeit wurde auf Winterzeit gestellt Die Daten wurden manuell zurückgesetzt Eine RFID Abfrage ist erfolgt **RFID** Tag programmiert RFID gelöscht Die Codeeingabe war fehlerhaft Der Schlossriegel ist nicht in Endposition gefahren

Unter den Spalten Zusatz 1 und Zusatz 2 stehen jeweils Zusatzinformationen für die Ereignisse, wie z.B. welcher Benutzer hat die Codeeingabe durchgeführt. Sind in der Benutzerverwaltung Namen für die entsprechenden Benutzer hinterlegt, so erscheinen diese Namen auch im Ereignisprotokoll. Ansonsten wird der Benutzer z.B. als User 01 angezeigt.

<sup>1)</sup> Diese Funktion wird erst ab Schlossversion 02 unterstützt.

<sup>2)</sup> Nur bei CombiStar pro RFID

### 3.4 Zeitprogramme

Es existieren 3 unabhängige Zeitprogramme. In den Zeitprogrammen wird der Zeitraum definiert, in dem ein Benutzer das Schloss-System mit seinem Öffnungscode öffnen kann.

Jedem Benutzer kann eines der drei Zeitprogramme zugeordnet werden.

| CombiComm - CombiStar Pro                                                                                                    |                                                                                                    |                                                                                                    |                                                                                                    |  |  |  |  |
|----------------------------------------------------------------------------------------------------|----------------------------------------------------------------------------------------------------|----------------------------------------------------------------------------------------------------|----------------------------------------------------------------------------------------------------|--|--|--|--|
| Datei Schnittstelle Sprache Info                                                                                                    |                                                                                                    |                                                                                                    |                                                                                                    |  |  |  |  |
| Einstellungen Zeitprogramme Übersicht Protokoll Benutzer                                                                                                    |                                                                                                    |                                                                                                    |                                                                                                    |  |  |  |  |
| Zeitprogramm 1         Mo:           06:00          .         16:00         .         16:00         .         16:00         .         16:00         .         16:00         .         16:00         .         16:00         .         16:00         .         16:00         .         16:00         .         16:00         .         16:00         .         16:00         .         16:00         .         16:00         .         16:00         .         16:00         .         16:00         .         16:00         .         16:00         .         16:00         .         16:00         .         16:00         .         16:00         .         16:00         .         16:00         .         16:00         .         16:00         .         16:00         .         16:00         .         16:00         .         16:00         .         17:00         .         12:00         .         Sa:         .         00:00         .         00:00         .         00:00         .         00:00         .         00:00         .         00:00         .         .         00:00         .         .         . | Zeitprogramm 2         Mo:          ✓         06:00           20:00          Di:          ✓         06:00           20:00          Mi:          Ø         06:00           19:00          Do:          Ø         06:30           18:00          Fr:          Ø         06:30           18:30          Sa:          00:00           00:00 | Zeitprogramm 3         Mo:       00:00         Di:       00:00         Mi:       00:00         Do:       00:00         Fr:       00:00         Sa:       10:00         So:       00:00 | D0:00         D0:00         D0:00         D0:00         D0:00         D0:00         D0:00         D0:00         D0:00         D0:00         D0:00         D0:00         D0:00         D0:00         D0:00         D0:00         D0:00         D0:00         D0:00 |  |  |  |  |
|                                                                                                    |                                                                                                    |                                                                                                    | Protokoll lesen                                                                                                    |  |  |  |  |
| Zuordnung der Zeitprogramme                                                                                                    |                                                                                                    | Zeitprogramme                                                                                                    |                                                                                                    |  |  |  |  |
| Benut                                                                                                    | zername                                                                                                    | ZP1 ZP2 ZP3                                                                                                    | Versionsabfrage                                                                                                    |  |  |  |  |
| Mastercode Hr. Mu                                                                                                    | uster                                                                                                    |                                                                                                    | Verbindung beenden                                                                                                    |  |  |  |  |
| Benutzercode 1 Hr. Mi                                                                                                    | üller                                                                                                    |                                                                                                    |                                                                                                    |  |  |  |  |
| Benutzercode 2 Hr. Me                                                                                                    | eier                                                                                                    |                                                                                                    | Abbrechen                                                                                                    |  |  |  |  |
| Benutzercode 3 Fr. Sc                                                                                                    | hmidt                                                                                                    |                                                                                                    |                                                                                                    |  |  |  |  |
| Benutzercode 4 Hr. Sc                                                                                                    | hwarz                                                                                                    |                                                                                                    |                                                                                                    |  |  |  |  |
| Benutzercode 5 Hr. Hu                                                                                                    | iber                                                                                                    |                                                                                                    |                                                                                                    |  |  |  |  |
| Benutzercode 6 Fr. Ga                                                                                                    | artner                                                                                                    |                                                                                                    |                                                                                                    |  |  |  |  |
| Benutzercode 7 Hr. W                                                                                                    | inkler                                                                                                    |                                                                                                    |                                                                                                    |  |  |  |  |
| Benutzercode 8 Fr. Ba                                                                                                    | uer                                                                                                    |                                                                                                    |                                                                                                    |  |  |  |  |
| Benutzercode 9 Hr. Ne                                                                                                    | umann                                                                                                    |                                                                                                    |                                                                                                    |  |  |  |  |
|                                                                                                    |                                                                                                    |                                                                                                    |                                                                                                    |  |  |  |  |
| COM1                                                                                                    |                                                                                                    |                                                                                                    | 10:07:17                                                                                                    |  |  |  |  |

Das Zeitprogramm wird mittels des Kontrollkästchen neben dem Wochentag aktiviert. Ist dies nicht der Fall, so ist der gesamte Wochentag gesperrt.

Soll ein kompletter Wochentag freigegeben werden, so muss das Kontrollkästchen aktiviert werden und der Zeitraum auf 00:00 – 00:00 gesetzt werden.

### 3.5 Benutzerverwaltung

Im Feld "Kundendaten" können alle relevanten Daten des Kunden eingetragen und abgespeichert werden.

|                                                                                                    | Info                                 |           |                                                                                                    |                 |              |                 |
|----------------------------------------------------------------------------------------------------|--------------------------------------|-----------|----------------------------------------------------------------------------------------------------|-----------------|--------------|-----------------|
| nstellungen Zeitprogra                                                                                                    | amme Übers                           | sicht Pr  | rotokoll Benutzer                                                                                             |                 |              |                 |
| Kundendaten:                                                                                                    |                                      |           |                                                                                                    | Kundendaten lad | en           | WITTKOF         |
| 12 1                                                                                                    |                                      |           | 1004567000                                                                                                    |                 |              |                 |
| Kundennummer:                                                                                                    |                                      |           | 1234367 090                                                                                                   |                 |              | INSYS           |
| Name:                                                                                                    |                                      |           |                                                                                                    |                 |              | MICHOLLEGTHON   |
| PLZ:                                                                                                    |                                      |           | 93047 Ort:                                                                                                    | Regensburg      |              | Lese            |
| Straße:                                                                                                    |                                      |           | Musterstr. 1                                                                                                  |                 |              |                 |
| TelNr.:                                                                                                    |                                      |           | 123123123                                                                                                    |                 |              | Send            |
| Fax-Nr.:                                                                                                    |                                      |           | 321321321                                                                                                    |                 |              |                 |
| Ansprechpartner:                                                                                                    |                                      |           | Hr. Mustermann                                                                                                |                 |              | Drotokoli Jooor |
|                                                                                                    | Benutz                               | :er-ID    | Benutzername                                                                                                  | öffnungs        | Freigabe     |                 |
| Mastercode                                                                                                    | 0                                    | 1         | Hr. Muster                                                                                                    | code            |              | Verbindung been |
|                                                                                                    |                                      |           |                                                                                                    |                 |              |                 |
| Benutzercode 1                                                                                                    | 1                                    | ~         | Hr. Müller                                                                                                    |                 | $\checkmark$ | Abbrechen       |
| Benutzercode 1<br>Benutzercode 2                                                                                                    | 1<br>2                               | 1         | Hr. Müller<br>Hr. Meier                                                                                       |                 |              | Abbrechen       |
| Benutzercode 1<br>Benutzercode 2<br>Benutzercode 3                                                                                           | 1<br>2<br>3                          | ***       | Hr. Müller<br>Hr. Meier<br>Fr. Schmidt                                                                        |                 |              | Abbrechen       |
| Benutzercode 1<br>Benutzercode 2<br>Benutzercode 3<br>Benutzercode 4                                                                         | 1<br>2<br>3<br>4                     | >>>×      | Hr. Müller<br>Hr. Meier<br>Fr. Schmidt<br>Hr. Schwarz                                                         |                 |              | Abbrechen       |
| Benutzercode 1<br>Benutzercode 2<br>Benutzercode 3<br>Benutzercode 4<br>Benutzercode 5                                                       | 1<br>2<br>3<br>4<br>5                | >>>××     | Hr. Müller<br>Hr. Meier<br>Fr. Schmidt<br>Hr. Schwarz<br>Hr. Huber                                            |                 |              | Abbrechen       |
| Benutzercode 1<br>Benutzercode 2<br>Benutzercode 3<br>Benutzercode 4<br>Benutzercode 5<br>Benutzercode 6                                     | 1<br>2<br>3<br>4<br>5<br>6           | >>>××××   | Hr. Müller<br>Hr. Meier<br>Fr. Schmidt<br>Hr. Schwarz<br>Hr. Huber<br>Fr. Gartner                             |                 |              | Abbrechen       |
| Benutzercode 1<br>Benutzercode 2<br>Benutzercode 3<br>Benutzercode 4<br>Benutzercode 5<br>Benutzercode 6<br>Benutzercode 7                   | 1<br>2<br>3<br>4<br>5<br>6<br>7      | >>>××××>  | Hr. Müller<br>Hr. Meier<br>Fr. Schmidt<br>Hr. Schwarz<br>Hr. Huber<br>Fr. Gartner<br>Hr. Winkler              |                 |              | Abbrechen       |
| Benutzercode 1<br>Benutzercode 2<br>Benutzercode 3<br>Benutzercode 4<br>Benutzercode 5<br>Benutzercode 6<br>Benutzercode 7<br>Benutzercode 8 | 1<br>2<br>3<br>4<br>5<br>6<br>7<br>8 | >>>××××>× | Hr. Müller<br>Hr. Meier<br>Fr. Schmidt<br>Hr. Schwarz<br>Hr. Huber<br>Fr. Gartner<br>Hr. Winkler<br>Fr. Bauer |                 |              | Abbrechen       |

Jedem Benutzer kann ein Name zugeordnet werden. Dieser Name wird im Ereignisprotokoll hinterlegt.

Der **Schnellöffnungscode** kann einem beliebigen Benutzer zugeordnet werden. Der entsprechende Benutzer kann somit mit seinem Öffnungscode eine Öffnungsverzögerung umgehen.

Die **RFID-Freigabe** zeigt an, ob bei einem Benutzer die RFID Abfrage erfolgt (nur bei CombiStar pro RFID)

# CombiComm

User Manual

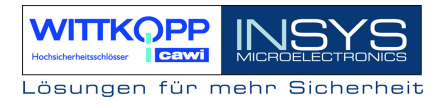

# 3.6 Übersicht

In der Übersicht werden alle im Schloss programmierten und in der PC-Software eingestellten Daten zusammengefasst und angezeigt.

Die Übersichtsblätter können auch auf dem installierten Standarddrucker ausgedruckt werden.

| O Co          | mbiComm                                             |                         |                   |      |   |                          |
|---------------|-----------------------------------------------------|-------------------------|-------------------|------|---|--------------------------|
| <u>D</u> atei | <u>S</u> chnittstelle Spra <u>c</u> he <u>I</u> nfo |                         |                   |      |   |                          |
| Einst         | ellungen Zeitprogramme                              | Übersicht Protokoll Ben | nutzer            |      |   |                          |
| 8             | Zoom 100 - 14 4                                     | 1/2 <b>H</b>            | Aktualisieren     |      |   | WITTKOPP                 |
|               |                                                     |                         | 0 1:0             |      |   | Hochsicherheitsschiksser |
|               |                                                     | Programmierdate         | en CombiComr      | n    |   | INIGVG                   |
|               | Kundendaten:                                        |                         |                   |      |   | MICROELECTRONICS         |
|               | Kundennummer:                                       |                         | 1234567890        |      |   |                          |
|               | Name:                                               |                         | XY Bank           |      |   |                          |
|               | Ort:                                                |                         | 93047 Regensburg  |      |   |                          |
|               | Straße:                                             |                         | Musterstr. 1      |      |   | Senden                   |
|               | TelNr.:                                             |                         | 123123123         |      | = | [                        |
|               | Fax-Nr.:                                            |                         | 321321321         |      |   | Protokoll lesen          |
|               | Ansprechpartner:                                    | ner: Hr. Mustermann     |                   |      |   |                          |
|               |                                                     |                         |                   |      |   | ? Versionsabfrage        |
|               | Einstellungen                                       |                         |                   |      |   | _                        |
|               | IO-Funktion                                         | aktiv                   |                   |      |   | Verbindung beenden       |
|               |                                                     | Extern Sperrelen        | nent CombiXT      |      |   | 0 kiwa shasa             |
|               |                                                     |                         | Eingang           |      |   | Apprechen                |
|               |                                                     |                         | Ext. Sperre/Freid | iabe |   |                          |
|               |                                                     |                         |                   |      |   |                          |
|               |                                                     |                         | Ausgang           |      |   |                          |
|               |                                                     |                         | Stiller Alarm     |      |   |                          |
|               |                                                     |                         | Zustandsanzeige   |      |   |                          |
|               |                                                     |                         |                   |      |   |                          |
|               | 4-Augen-Prinzip                                     | aktiv                   |                   |      |   |                          |
|               |                                                     |                         |                   |      | ~ |                          |
|               |                                                     |                         |                   |      |   |                          |
| COM1          |                                                     |                         |                   |      |   | 14:12:16                 |

# **Revision History**

| Version | Stand    | Änderung                       | Name |
|---------|----------|--------------------------------|------|
| 1.00    | 05.07.05 | Erstausgabe                    | MB   |
| 1.01    | 21.02.06 | Zweitausgabe                   | SW   |
| 1.02    | 06.04.06 | Drittausgabe                   | SW   |
| 1.03    | 20.06.06 | Erweiterung Stiller Alarm      | MB   |
|         |          | Sommer/Winterzeitumstellung    |      |
| 1.04    | 21.06.07 | Erweiterung RFID, EloStar time | SW   |

!!! Irrtum vorbehalten !!!

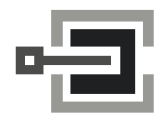

CLAVIS Deutschland GmbH Schillerstraße 47-51 34117 Kassel

 Telefon:
 +49 (0)561 988 499-0

 Fax:
 +49 (0)561 988 499-99

 E-Mail:
 info@tresore.eu

 Internet:
 www.tresore.eu

 www.tresorschloss.de